## APPENDICE AL MANUALE DENUNCE AZIENDALI

Alcune note per effetto di modifiche sostanziali alla procedura

Nella compilazione della DA vanno tenute in debito conto alcun incombenze:

Nel caso in cui l'azienda conduce fondi dislocati su più comuni della stessa provincia è necessario spuntare la casella "Azienda è un centro aziendale"? presente al QUADRO C. Ciò consente alla procedura di poter gestire tutti i terreni dell'azienda. In caso contrario quando si andrà ad inserire un nuovo terre no il programma non darà la possibilità di scegliere un fondo diverso da quello del Comune principale dell'azienda. Né, nel caso di importazione dal Fascicolo Agea, la procedura visualizzerà i terreni eventualmente presenti in Comuni della stessa provincia, ma diversi da quello selezionato in Anagrafica (QuADRO A) come principale.

| -Nes                                                                                                    | sun messaggio per l'utente                                         |                   |        |   |  |
|----------------------------------------------------------------------------------------------------|--------------------------------------------------------------------|-------------------|--------|---|--|
| Anno domanda: 2008 DENUR<br>Stato domanda: CO - IN COME<br>Data ultima modifica: 17/11/2<br>Denominazione: LO MONACO .<br>Codice fiscale: LMNNNN30H43 | NCIA AZIENDALE<br>PILAZIONE<br>2008 11:48:42<br>ANTONINA<br>1C297N |                   |        |   |  |
| Denuncia aziendale                                                                                                    | Macchina Agricola Allevamenti                                      | Quadro F Quadro P |        |   |  |
| Outrino A Outrino Outrino                                                                                                    | очитию силано                                                      |                   | QUADRO |   |  |
| QUADRO C                                                                                                    |                                                                    |                   |        |   |  |
| Azienda è un centro azi                                                                                                    | endale ? 🗹 🔺                                                       |                   |        | 5 |  |
| Sede Centro Aziendale                                                                                                    |                                                                    |                   |        |   |  |
| Indirizzo VIA S.ANT<br>Comune CATENANU                                                                                                    | ONIO 15 Numero Civico<br>JOVA CAP                                  | SN<br>94010       |        |   |  |

Per consentire la valorizzazione automatica della Sede del Centro Aziendale è necessario" aggiungere un "luogo in anagrafica ditta scegliendo nel campo Tipo Luogo il codice 20

| VIA                            | S.ANTONIO                                 |                 |
|--------------------------------|-------------------------------------------|-----------------|
| Numero civico                  | Frazione                                  |                 |
| SN                             | 15                                        |                 |
| Comune *                       | Cap *                                     |                 |
| 86006 - CATENANUOVA            | 94010                                     |                 |
| Scritture contabili            | 🗹 Sede legale                             |                 |
| 🔲 Sede aziendale (luogo princi | pale) 🗌 Domicilio fiscale                 |                 |
| Tipo variazione                | Tipo luogo<br>20) Luogo principale sede 💙 | Data variazione |

Altro elemento di cui tener conto è il QUADRO R relativo al Consulente ed alla tenuta dei libri contabili. Infatti la valorizzazione del QUADRO R è automatica se però nell'anagrafica ditta è prevista la carica per il Depositario Scritture Contabili che, nella gran parte dei casi, è una Società della CIA.

| OUADRO R                                                                                          |
|---------------------------------------------------------------------------------------------------|
| Tipo registro richiesto *     ORDINARIO        Supporti informatici equipollenti                  |
| Consulente (Persona Fisica)                                                                       |
| CognomeNomeData di NascitaSessoComune di Nascita                                                  |
| Consulente (Associazione)                                                                         |
| Denominazione C.I.A. ASSOCIAZIONE DISTETTUALE VAL D AGRI                                          |
| Residenza Consulente / Sede dell'Associazione                                                     |
| Indirizzo VIA E. AZIMONTI Numero Civico SN<br>Comune MARSICOVETERE CAP 85050<br>Telefono<br>Email |
| Carica Assegnata dalla Ditta                                                                      |
| Carica *                                                                                          |
| 50) DEPOSITARIO SCRITTURE CONTABILI                                                               |
| Data di inizio *                                                                                  |
| 01/11/2007                                                                                        |
| Data fine                                                                                         |
| Partecipazione %                                                                                  |
| 0,00                                                                                              |
| Codice fiscale * 96040280768 Cerca soggetto                                                       |
| Ragione sociale<br>C.I.A. ASSOCIAZIONE DISTETTUALE VAL D AGRI                                     |
| Tipo anagrafica<br>D                                                                              |
| Sesso                                                                                             |
| Data di nascita                                                                                   |
| Luogo di nascita                                                                                  |
| Domicilio fiscale                                                                                 |
| Comune                                                                                            |
| Provincia                                                                                         |

• II QUADRO F va gestito utilizzando il seguente percorso logico funzionale:

- Verificare la presenza di terreni nel Fascicolo Aziendale AGEA
- Visualizzare i terreni presenti eventualmente nel fascicolo
- o Caricare alcuni o tutti i terreni del Fascicolo nella DA in compilazione

| De                                          | enun                                               | icia azien                                                                                     | idale                                                                           | Macc              | hina Agr                                                                                                    | icola                                                                                                    | Alle                                                        | evamenti                                                          | Qua                                        | adro F                                                                                                    |                                                | Quadro P                                                                                                    |                    |                                 |                                                                     |             |
|---------------------------------------------|----------------------------------------------------|------------------------------------------------------------------------------------------------|---------------------------------------------------------------------------------|-------------------|----------------------------------------------------------------------------------------------------|----------------------------------------------------------------------------------------------------|-------------------------------------------------------------|-------------------------------------------------------------------|--------------------------------------------|----------------------------------------------------------------------------------------------------|------------------------------------------------|----------------------------------------------------------------------------------------------------|--------------------|---------------------------------|---------------------------------------------------------------------|-------------|
| QUADRO                                      | F                                                  | CONTRA                                                                                         |                                                                                 | тіт. со           | NDUZIONE                                                                                                    |                                                                                                    | QUADRO                                                      |                                                                   |                                            |                                                                                                    |                                                |                                                                                                    |                    |                                 |                                                                     |             |
| <b>C</b>                                    | 1·                                                 | Nessun m                                                                                       | essaggio                                                                        | per l'ute         | nte                                                                                                    |                                                                                                    |                                                             |                                                                   |                                            |                                                                                                    |                                                |                                                                                                    |                    |                                 |                                                                     |             |
| Cor                                         | ntra                                               | tti                                                                                            |                                                                                 |                   |                                                                                                    |                                                                                                    |                                                             |                                                                   |                                            |                                                                                                    |                                                |                                                                                                    |                    |                                 |                                                                     |             |
| <b>Tipe</b><br>Ness                         | o Co                                               | ntratto                                                                                        | Data C                                                                          | iontrat           | to Dat                                                                                                    | a Fine                                                                                                    | Contr                                                       | atto N.At                                                         | to                                         |                                                                                                    |                                                |                                                                                                    |                    |                                 |                                                                     |             |
| 1405                                        |                                                    |                                                                                                | . 3350613.                                                                      | .0                |                                                                                                    |                                                                                                    |                                                             |                                                                   |                                            |                                                                                                    |                                                | Ico                                                                                                    | ona ve             | rifica                          | a                                                                   |             |
| <u> </u>                                    |                                                    | Nes                                                                                            | sun mess                                                                        | aggio pe          | er l'utente                                                                                                    |                                                                                                    |                                                             |                                                                   |                                            |                                                                                                    |                                                | prese                                                                                                    | nza te             | rren                            | i nel                                                               |             |
| Cor                                         | nduz                                               | zioni                                                                                          |                                                                                 |                   |                                                                                                    |                                                                                                    |                                                             |                                                                   |                                            |                                                                                                    |                                                |                                                                                                    | fascico            | olo                             |                                                                     |             |
| Con                                         | nun                                                | e Sezio                                                                                        | one Fog                                                                         | lio Pa            | rticella                                                                                                    | Sub 9                                                                                                    | Sup. Co                                                     | onduzione                                                         | e                                          |                                                                                                    |                                                |                                                                                                    |                    |                                 |                                                                     |             |
| Ness                                        | suna                                               | conduzi                                                                                        | one asso                                                                        | ciata             |                                                                                                    |                                                                                                    |                                                             |                                                                   |                                            |                                                                                                    |                                                |                                                                                                    |                    |                                 |                                                                     |             |
|                                             | -                                                  |                                                                                                |                                                                                 |                   |                                                                                                    |                                                                                                    |                                                             |                                                                   |                                            |                                                                                                    |                                                |                                                                                                    | Р                  |                                 |                                                                     |             |
| 2                                           | 5                                                  | 'Nessun i                                                                                      | messaggio                                                                       | per l'ute         | nte                                                                                                    |                                                                                                    |                                                             |                                                                   |                                            |                                                                                                    |                                                |                                                                                                    |                    |                                 |                                                                     |             |
| Condu                                       | JZIOI                                              | ni                                                                                             |                                                                                 |                   |                                                                                                    |                                                                                                    |                                                             |                                                                   |                                            |                                                                                                    |                                                |                                                                                                    |                    |                                 |                                                                     |             |
| Comu                                        | ne                                                 |                                                                                                | Sezione                                                                         | 2                 | Fogli                                                                                                    | io                                                                                                    | Parl                                                        | ticella                                                           |                                            | Sub                                                                                                    | Su                                             | ıp. Conduzi                                                                                                    | one                |                                 |                                                                     |             |
|                                             |                                                    |                                                                                                |                                                                                 |                   |                                                                                                    |                                                                                                    |                                                             |                                                                   |                                            |                                                                                                    |                                                |                                                                                                    |                    |                                 |                                                                     |             |
| Nessun                                      | a cor                                              | nduzione                                                                                       | associata                                                                       |                   |                                                                                                    |                                                                                                    |                                                             |                                                                   |                                            |                                                                                                    |                                                |                                                                                                    |                    |                                 |                                                                     |             |
| Nessun                                      | a cor<br>Elei                                      | nduzione<br>nco Part                                                                           | associata<br>i <b>celle P</b> a                                                 | ic da In          | nportare                                                                                                    | e (1 - 5                                                                                                    | of 5)                                                       |                                                                   |                                            |                                                                                                    |                                                |                                                                                                    |                    |                                 |                                                                     |             |
| Nessun                                      | a cor<br>Elei                                      | nduzione<br>nco Part<br>Comu                                                                   | associata<br>i <b>celle P</b> a<br>ne 👎                                         | ic da In<br>Sezio | nportare<br>ne 🐄                                                                                                    | e (1 - 5<br>Fogli                                                                                                    | of 5)<br>o 🏞                                                | Particel                                                          | la 👎                                       | Sub                                                                                                    | Ť4                                             | Superficie                                                                                                    | Dichiar            | ata                             | Parz. d                                                             | lelimitato. |
| Nessun                                      | Elei                                               | nduzione<br>nco Part<br>Comu<br>AGIRA                                                          | associata<br>i <b>celle P</b> a<br>ne 🟞                                         | ic da In<br>Sezio | nportare<br>ne 🐄                                                                                                    | <b>• (1 - 5</b><br>Fogli                                                                                                    | of 5)<br>o 🏞                                                | Particell                                                         | la 🛧                                       | Sub                                                                                                    | Ť4                                             | <b>Superficie</b><br>0-74-10                                                                                                    | Dichiar            | ata I                           | <b>Parz. d</b><br>NO                                                | lelimitato. |
| Nessun                                      | Elei                                               | nduzione<br>nco Part<br>Comu<br>AGIRA<br>AGIRA                                                 | associata<br>i <b>celle P</b> a<br>ne 14                                        | ic da In<br>Sezio | nportare<br>ne 14                                                                                                    | <b>Fogli</b><br>00112                                                                                                    | of 5)<br>o 🐴                                                | Particell<br>00045<br>00052                                       | la †₊                                      | Sub                                                                                                    | <b>↑</b> ↓                                     | <b>Superficie</b><br>0-74-10<br>0-31-80                                                                                                    | Dichiar            | ata I                           | Parz.d<br>NO                                                        | lelimitato. |
| Nessun                                      | Elei                                               | nco Part<br>Comu<br>AGIRA<br>AGIRA<br>AGIRA                                                    | associata<br>icelle Pa<br>ne 14                                                 | ic da In<br>Sezio | nportare<br>ne †+                                                                                                    | <b>Fogli</b><br>00112<br>00112<br>00118                                                                                                    | of 5)<br>o 14                                               | Particell 00045 00052 00026                                       | la 🐄                                       | Sub                                                                                                    | †4                                             | <b>Superficie</b><br>0-74-10<br>0-31-80<br>1-4-80                                                                                                    | Dichiar            | ata I<br>r<br>r                 | Parz.d<br>NO<br>NO                                                  | lelimitato. |
| Nessun                                      |                                                    | nco Part<br>Comu<br>AGIRA<br>AGIRA<br>AGIRA<br>REGALBL                                         | icelle Pa<br>ne 14                                                              | ic da In<br>Sezio | nportare<br>ne 14                                                                                                    | <b>Fogli</b><br>00112<br>00112<br>00118<br>00102                                                                                                    | of 5)<br>o †+                                               | Particell<br>00045<br>00052<br>00026<br>00021                     | la 🟞                                       | Sub                                                                                                    | <b>†</b> +                                     | Superficie<br>0-74-10<br>0-31-80<br>1-4-80<br>1-8-0                                                                                                    | Dichiar            | ata I<br>I<br>I<br>I<br>I       | <b>Parz. d</b><br>NO<br>NO<br>NO                                    | elimitato.  |
| Nessun                                      |                                                    | AGIRA<br>AGIRA<br>AGIRA<br>AGIRA<br>REGALBL<br>REGALBL                                         | associata<br>icelle Pa<br>ne 14<br>JTO<br>JTO                                   | c da In<br>Sezio  | nportare<br>ne 14                                                                                                    | e (1 - 5<br>Fogli<br>00112<br>00112<br>00118<br>00102<br>00102                                                                                                    | of 5)<br>o 1+                                               | Particell 00045 00052 00026 00021 00067                           | la 🕂                                       | Sub                                                                                                    | <b>†</b>                                       | Superficie<br>0-74-10<br>0-31-80<br>1-4-80<br>1-8-0<br>2-47-40                                                                                                    | Dichiar            | rata I<br>r<br>r<br>r<br>r<br>r | Parz. d<br>10<br>10<br>10<br>10                                     | elimitato.  |
| Nessun                                      |                                                    | nco Part<br>Comui<br>AGIRA<br>AGIRA<br>AGIRA<br>REGALBL<br>REGALBL                             | icelle Pa<br>ne to To<br>JTO<br>JTO                                             | se da In<br>Sezio | nportare<br>ne 14                                                                                                    | <ul> <li>(1 - 5</li> <li>Fogli</li> <li>00112</li> <li>00112</li> <li>00113</li> <li>00102</li> <li>00102</li> </ul>                                                                                                    | of 5)<br>o 1+                                               | Particell 00045 00052 00026 00021 00067 Icone collett             | la 🛧                                       | Sub<br>selez<br>terre                                                                                                    | zione<br>ni de                                 | Superficie<br>0-74-10<br>0-31-80<br>1-4-80<br>1-8-0<br>2-47-40<br>2 singola c<br>el Fascicol                                                                                                    | Dichiar<br>Dichiar | ata I<br>r<br>r<br>r<br>r       | Parz. d<br>NO<br>NO<br>NO<br>NO                                     | lelimitato. |
| Nessun                                      |                                                    | nco Part<br>Comui<br>AGIRA<br>AGIRA<br>AGIRA<br>REGALBL<br>REGALBL                             | associata<br>icelle Pa<br>ne +<br>JTO<br>JTO<br>JTO<br>ggio per l'              | sezio             | nportare<br>ne 14                                                                                                    | e (1 - 5<br>Fogli<br>00112<br>00112<br>00118<br>00102<br>00102                                                                                                    | of 5)<br>o 1+                                               | Particell 00045 00052 00026 00021 00067 Icone collett             | la 🛧                                       | <b>Sub</b>                                                                                                    | t,                                             | Superficie<br>0-74-10<br>0-31-80<br>1-4-80<br>1-8-0<br>2-47-40<br>e singola (<br>el Fascicol                                                                                                    | Dichiar            | ata I                           | Parz. d<br>NO<br>NO<br>NO<br>NO                                     | lelimitato. |
| Nessun                                      |                                                    | nco Part<br>Comu<br>AGIRA<br>AGIRA<br>AGIRA<br>REGALBL<br>REGALBL                              | associata<br>icelle Pa<br>ne tu<br>JTO<br>JTO<br>JTO<br>ggio per l <sup>1</sup> | ac da In<br>Sezio | nportare<br>ne tu                                                                                                    | e (1 - 5<br>Fogli<br>00112<br>00112<br>00118<br>00102<br>00102                                                                                                    | of 5)<br>o 1+                                               | Particell 00045 00052 00026 00021 000067 Icone collett            | la 🛧                                       | Sub<br>selez<br>terre                                                                                                    | t.                                             | Superficie<br>0-74-10<br>0-31-80<br>1-4-80<br>1-8-0<br>2-47-40<br>e singola c<br>el Fascicol                                                                                                    | Dichiar            | ata I                           | Parz. d<br>10<br>10<br>10<br>10<br>10                               | elimitato.  |
| Condu                                       | a cor<br>Eler<br>C<br>C<br>C<br>V<br>Ness<br>Jzior | AGURA<br>AGIRA<br>AGIRA<br>AGIRA<br>REGALBL<br>REGALBL                                         | associata<br>icelle Pa<br>ne tu<br>JTO<br>JTO<br>JTO<br>JTO<br>JTO<br>Sezion    | utente            | nportare<br>ne 14                                                                                                    | (1 - 5) Fogli 00112 00112 00118 00102 00102                                                                                                    | of 5)<br>o 1+                                               | Particell 00045 00052 00026 00021 000067 Icone collett            | la tu<br>e per la<br>iva dei               | Sub                                                                                                    | tup.                                           | Superficie<br>0-74-10<br>0-31-80<br>1-4-80<br>1-8-0<br>2-47-40<br>e singola c<br>el Fascicol                                                                                                    | Dichiar            |                                 | Parz. d<br>10<br>10<br>10<br>10                                     | lelimitato. |
| Nessun<br>Condu<br>REGAL                    |                                                    | nco Part<br>Comui<br>AGIRA<br>AGIRA<br>AGIRA<br>REGALBL<br>REGALBL<br>REGALBL<br>REGALBL       | associata<br>icelle Pa<br>ne 14<br>JTO<br>JTO<br>JTO<br>JTO<br>JTO              | utente            | Foglio                                                                                                    | <ul> <li>(1 - 5</li> <li>Fogli</li> <li>00112</li> <li>00112</li> <li>00113</li> <li>00102</li> <li>00102</li> <li>00102</li> </ul>                                                                                                    | of 5)<br>o 14<br>Partic<br>00067                            | Particell 00045 00052 00021 00067 Icone collett                   | la tu<br>e per la<br>iva dei<br>Sub        | Sub                                                                                                    | tup.                                           | Superficie<br>0-74-10<br>0-31-80<br>1-4-80<br>2-47-40<br>≥ singola c<br>el Fascicol                                                                                                    | Dichiar            |                                 | Parz. d<br>NO<br>NO<br>NO<br>NO                                     | lelimitato. |
| Nessun<br>Condu<br>REGALE<br>REGALE         |                                                    | nduzione Comui AGIRA AGIRA AGIRA REGALBL REGALBL                                               | associata<br>icelle Pa<br>ne tu<br>JTO<br>JTO<br>JTO<br>JTO<br>Sezion           | utente            | <b>Foglio</b><br>0102                                                                                                    | (1 - 5) Fogli 00112 00112 00118 00102 00102                                                                                                    | of 5)<br>o *+<br>Partic<br>00067<br>00021                   | Particell 00045 00052 00026 00021 000067 Icone collett            | la tu<br>e per la<br>iva dei<br>Sub        | <b>Sub</b><br>Sub<br>Sub | zione<br>ni de                                 | Superficie<br>0-74-10<br>0-31-80<br>1-4-80<br>2-47-40<br>e singola c<br>el Fascicol                                                                                                    | Dichiar            |                                 | Parz. d<br>NO<br>NO<br>NO<br>NO<br>NO                               | lelimitato. |
| Nessun<br>Condu<br>REGALI<br>AGIRA          |                                                    | nduzione<br>Comur<br>AGIRA<br>AGIRA<br>AGIRA<br>REGALBL<br>REGALBL<br>Sun messa<br>ni<br>t     | associata<br>icelle Pa<br>ne 14<br>JTO<br>JTO<br>JTO<br>JTO                     |                   | <b>Foglio</b><br>0102<br>0118                                                                                               | e (1 - 5<br>Fogli<br>00112<br>00112<br>00118<br>00102<br>00102                                                                                                    | of 5)<br>o **<br>Partic<br>00067<br>00021<br>00026          | Particell 00045 00052 00026 00021 00067 Icone collett             | la t+<br>e per la<br>iva dei<br><b>Sub</b> | Sub           a           a           a           a           b           c           c                                                                                                    | zione<br>ni de<br>iup.<br>onduz<br>i7.0<br>i.0 | Superficie<br>0-74-10<br>0-31-80<br>1-4-80<br>2-47-40<br>e singola c<br>el Fascicol                                                                                                    | Dichiar            |                                 | Parz. d<br>10<br>10<br>10<br>10<br>10<br>10<br>10<br>10<br>10<br>10 | lelimitato. |
| Nessun<br>Condu<br>REGALI<br>AGIRA<br>AGIRA |                                                    | nduzione<br>nco Part<br>AGIRA<br>AGIRA<br>AGIRA<br>REGALBL<br>REGALBL<br>SUN Messa<br>ni<br>14 | associata<br>icelle Pa<br>ne to<br>JTO<br>JTO<br>JTO<br>JTO<br>JTO<br>Sezion    | utente            | Importane           ne         1↓           Foglio         0102           01102         01118           01112         01112 | <ul> <li>(1 - 5</li> <li>Fogli</li> <li>00112</li> <li>00112</li> <li>00113</li> <li>00102</li> <li>00102</li> <li< td=""><td>of 5)<br/>o *+<br/>Partic<br/>00067<br/>00021<br/>00026<br/>00052</td><td>Particell<br/>00045<br/>00052<br/>00021<br/>00067<br/>Icone<br/>collett</td><td>la tu<br/>e per la<br/>iva dei</td><td>Sub           Image: Sub intervention of the second state of the second state of the second stat</td><td>tup.<br/>conduz<br/>17.0<br/>1.80<br/>11.0</td><td>Superficie<br/>0-74-10<br/>0-31-80<br/>1-4-80<br/>2-47-40<br/>2-47-40<br/>2</td><td>Dichiar</td><th></th><th>Parz. d<br/>NO<br/>NO<br/>NO<br/>NO<br/>NO</th><th>lelimitato.</th></li<></ul> | of 5)<br>o *+<br>Partic<br>00067<br>00021<br>00026<br>00052 | Particell<br>00045<br>00052<br>00021<br>00067<br>Icone<br>collett | la tu<br>e per la<br>iva dei               | Sub           Image: Sub intervention of the second state of the second state of the second stat                                                                                                    | tup.<br>conduz<br>17.0<br>1.80<br>11.0         | Superficie<br>0-74-10<br>0-31-80<br>1-4-80<br>2-47-40<br>2-47-40<br>2 | Dichiar            |                                 | Parz. d<br>NO<br>NO<br>NO<br>NO<br>NO                               | lelimitato. |

Dopo aver importato i terreni dal Fascicolo Aziendale conviene verificare e valorizzare le singole conduzioni utilizzando la seguente icona conduzioni la quale apre una finestra dalla quale si verificano le superfici in conduzione e si valorizza la produzione per quella particella. Non è necessario inserire le superfici specifiche per le produzioni.

Þ

| Modalità coltura *                                                                                                    |                                                                                                    |            |         |          |          |             |         |
|----------------------------------------------------------------------------------------------------|----------------------------------------------------------------------------------------------------|------------|---------|----------|----------|-------------|---------|
|                                                                                                    |                                                                                                    | Ave *      |         |          | Continuo | *           |         |
| 2                                                                                                    |                                                                                                    | 47         |         |          | 40       |             |         |
|                                                                                                    |                                                                                                    |            |         |          |          |             |         |
| Lista Coltura (non necessita<br>della presenza di estension                                                                                                    | no obbligatoriamente<br>i)                                                                                     | e          |         |          |          |             |         |
| 👔 Nessun messaggio per l'uter                                                                                                    | te                                                                                                    |            |         |          |          |             |         |
| Coltura (0)                                                                                                    |                                                                                                    |            |         |          |          |             |         |
| ista Coltura (non neces<br>lella presenza di estens                                                                                                    | sitano obbligatoriai<br>ioni)                                                                                  | mente      |         |          |          |             |         |
| 🔒 •Nessun messaggio per l'i                                                                                                    | utente                                                                                                    |            |         |          |          |             |         |
|                                                                                                    |                                                                                                    |            |         |          |          |             |         |
| Coltura (0)                                                                                                    |                                                                                                    |            |         |          |          |             |         |
| Coltura (0)<br>Tipo coltura Primar                                                                                                    | ia Ettari Are                                                                                                  | e Centiare |         |          |          |             |         |
| Coltura (0)<br>Tipo coltura Primar<br>Iessuna coltura associata all                                                                                                    | <b>ia Ettari Are</b><br>a denuncia                                                                             | e Centiare |         |          |          |             |         |
| Coltura (O)<br>Fipo coltura Primar<br>Jessuna coltura associata all                                                                                                    | <b>ia Ettari Are</b><br>a denuncia<br>aggio per l'utente                                                       | e Centiare |         |          |          |             |         |
| Coltura (0)<br>Fipo coltura Primar<br>Vessuna coltura associata all<br>Vessun mess                                                                                                    | ia Ettari Are<br>a denuncia<br>aggio per l'utente                                                              | e Centiare |         |          |          |             |         |
| Coltura (0)  Fipo coltura Primar  Jessuna coltura associata all  Nessun mess  Tipo Coltura *                                                                                                    | ia Ettari Are<br>a denuncia<br>aggio per l'utente                                                              | e Centiare |         |          |          | Coltura pri | maria * |
| Coltura (0)                                                                                                    | ia Ettari Are<br>a denuncia<br>aggio per l'utente                                                              | e Centiare |         |          |          | Coltura pri | maria * |
| Coltura (0)  Tipo coltura Primar  Primar Primar Primar Prim | ia Ettari Are<br>a denuncia<br>aggio per l'utente<br>Are                                                       | e Centiare | entiare |          |          | Coltura pri | maria * |
| Coltura (0)  Fipo coltura Primar  lessuna coltura associata all  Fipo Coltura *  Ettari                                                                                                    | ia Ettari Are<br>a denuncia<br>aggio per l'utente<br>Are                                                       | 2 Centiare | entiare |          |          | Coltura pri | maria * |
| Coltura (0)  Fipo coltura Primar  Jessuna coltura associata all  Coltura *  Tipo Coltura *  Ettari                                                                                                    | ia Ettari Are<br>a denuncia<br>aggio per l'utente<br>Are                                                       | e Centiare | entiare |          |          | Coltura pri | maria * |
| Coltura (0)  Fipo coltura Primar  Vessuna coltura associata all  Tipo Coltura *  Ettari                                                                                                    | ia Ettari Are<br>a denuncia<br>aggio per l'utente<br>Are                                                       | e Centiare | entiare |          |          | Coltura pri | maria * |
| Coltura (0)  Fipo coltura Primar  Jessuna coltura associata all  Coltura *  Tipo Coltura *  Ettari                                                                                                    | ia Ettari Are<br>a denuncia<br>aggio per l'utente<br>Are                                                       | e Centiare | entiare |          |          | Coltura pri | maria * |
| Coltura (0)  Fipo coltura Primar  Vessuna coltura associata all  Tipo Coltura *  Ettari  Lista Coltura (non ne della presenza di est                                                                                                    | ia Ettari Are<br>a denuncia<br>aggio per l'utente<br>Are                                                       | e Centiare | entiare |          |          | Coltura pri | maria * |
| Coltura (0) Tipo coltura Primar Vessuna coltura associata all Coltura * Tipo Coltura * Ettari Ettari Lista Coltura (non ne della presenza di est Coltura ta ta ta ta ta ta ta ta ta ta ta ta ta                                                                                                    | ia Ettari Are<br>a denuncia<br>aggio per l'utente<br>Are<br>cessitano obblig<br>ensioni)                       | e Centiare | entiare |          |          | Coltura pri | maria * |
| Coltura (0)  Tipo coltura Primar Vessuna coltura associata all  Tipo Coltura *  Ettari  Lista Coltura (non ne della presenza di est  L'inserimento del  Coltura (1)                                                                                                    | ia Ettari Are<br>a denuncia<br>aggio per l'utente<br>Are<br>cessitano obblig<br>ensioni)                       | e Centiare |         |          |          | Coltura pri | maria * |
| Coltura (0)  Fipo coltura Primar  Jessuna coltura associata all  Coltura *  Lista Coltura *  Lista Coltura (non ne  della presenza di est  Coltura (1)  Tipo coltura                                                                                                    | ia Ettari Are<br>a denuncia<br>aggio per l'utente<br>Are<br>Cessitano obblig<br>ensioni)<br>dato e' avvenuto d | e Centiare |         | Centiare |          | Coltura pri | maria * |
| Coltura (0)  Fipo coltura Primar Vessuna coltura associata all  Tipo Coltura *  Ettari  Lista Coltura (non ne della presenza di est  Coltura (1)  Fipo coltura  26) ALBICOCCHE                                                                                                    | ia Ettari Are a denuncia aggio per l'utente  Are Are date e' avvenuto o Primaria N                             | e Centiare |         | Centiare |          | Coltura pri | maria * |

## **GESTIONE CONTRATTI**

Solo dopo aver verificato le particelle, le superfici in conduzione ed aver valorizzato le produzioni si può procedere alla gestione dei contratti.

La procedura in realtà consente una gestione integrata dei terreni e dei contratti, cioè è sempre possibile modificare particelle, produzioni, superfici in conduzione ecc, direttamente dalla gestione dei contratti, ma per una sorta di rispetto del corretto flusso dei dati è conveniente gestire separatamente i due processi.

Le operazioni da eseguire in sequenza sono:

- 1. inserire dati del contratto
  - a. se trattasi di terreni in proprietà è necessario inserire la sola data di inizio contratto la quale fa riferimento alla entrata in possesso del bene
  - b. in caso di affitto è necessario inserire anche tutti gli altri dati relativi al contratto compreso il codice fiscale del proprietario del terreno. Nel caso di più proprietari vanno inseriti in sequenza tutti i CF dei proprietari.
- c. Si ricorda che la procedura gestisce in un unico contratto più terreni di proprietà di più CF
   2 Associare le singole conduzioni al contratto li

| Contratti                                                                               |                                                                        |                                                             |                                                                                                    |                                                                                                    |            |                                                                                                 |                       |            |          |                                                                                 |            |      |             |        |   |
|-----------------------------------------------------------------------------------------|------------------------------------------------------------------------|-------------------------------------------------------------|----------------------------------------------------------------------------------------------------|----------------------------------------------------------------------------------------------------|------------|-------------------------------------------------------------------------------------------------|-----------------------|------------|----------|---------------------------------------------------------------------------------|------------|------|-------------|--------|---|
| Dati Contratto                                                                          |                                                                        |                                                             |                                                                                                    |                                                                                                    |            |                                                                                                 |                       |            |          |                                                                                 |            |      |             |        |   |
| Titolo di posses                                                                        | so *                                                                   |                                                             |                                                                                                    |                                                                                                    |            |                                                                                                 |                       |            |          | Codice ufficio reg                                                              | gistro     |      |             |        |   |
| 2) AFFITTO                                                                              | 2) AFFITTO                                                             |                                                             |                                                                                                    |                                                                                                    | ×          |                                                                                                 |                       |            |          | RJC - ENNA 🔍 🔍 💥                                                                |            |      |             |        |   |
| Numero atto                                                                             |                                                                        |                                                             | D                                                                                                    | ata inizio d                                                                                                    | ontra      | atto *                                                                                          |                       | Dat        | a sca    | denza contratto                                                                 |            |      |             |        |   |
| 1235                                                                                    |                                                                        |                                                             | C                                                                                                    | )1/12/2003                                                                                                    |            |                                                                                                 |                       | 01/        | 12/201   | 15 🔳                                                                            |            |      |             |        |   |
| Anno riferito al<br>contratto                                                           | 2006                                                                   | ~                                                           |                                                                                                    |                                                                                                    |            |                                                                                                 |                       |            |          |                                                                                 | _          | _    |             |        |   |
| Codice fiscale                                                                          | propriet                                                               | ari asseg                                                   | nati                                                                                                    |                                                                                                    |            |                                                                                                 |                       |            |          | Carica Coo                                                                      | d. fisc.   | Prop | rieta       | rio    |   |
| Codice                                                                                  |                                                                        |                                                             |                                                                                                    |                                                                                                    |            | +                                                                                               |                       |            |          |                                                                                 |            |      | $\sim$      |        |   |
|                                                                                         |                                                                        |                                                             |                                                                                                    |                                                                                                    |            |                                                                                                 |                       |            |          |                                                                                 |            |      |             |        |   |
| CRVPQL58M05F8                                                                           | 39I                                                                    |                                                             |                                                                                                    |                                                                                                    |            |                                                                                                 |                       | U.         |          |                                                                                 |            |      |             |        |   |
| CRVPQL58M05F8<br>NVLNNZ60P47F83                                                         | 39I<br>39I                                                             |                                                             |                                                                                                    |                                                                                                    |            |                                                                                                 |                       | U          |          |                                                                                 |            | _    |             |        |   |
| CRVPQL58M05F8<br>NVLNNZ60P47F83                                                         | 39I<br>39I                                                             |                                                             |                                                                                                    |                                                                                                    |            |                                                                                                 |                       | U          |          |                                                                                 |            | _    |             |        |   |
| CRVPQL58M05F8<br>NVLNNZ60P47F83                                                         | 39I<br>39I                                                             |                                                             |                                                                                                    |                                                                                                    |            |                                                                                                 |                       | U          |          |                                                                                 |            |      |             |        |   |
| CRVPQL58M05F8<br>NVLNNZ60P47F83                                                         | 391<br>391<br>gnate al                                                 | contratte                                                   | ) (1 - 2 of                                                                                                    | 2)                                                                                                    |            |                                                                                                 |                       | 0          |          |                                                                                 |            |      |             |        |   |
| CRVPQL58M05F8<br>NVLNNZ60P47F83                                                         | 391<br>391<br><b>jnate al</b>                                          | contratto                                                   | ) (1 - 2 ol                                                                                                    | 2)<br>Foglio                                                                                                    | <b>†</b> + | Particella                                                                                      | 1                     | Sub        | Ť+       | Sup.<br>Conduzione                                                              | †+         |      |             |        |   |
| CRVPQL58M05F8<br>NVLNNZ60P47F83                                                         | 391<br>391<br>gnate al                                                 | contratto<br>Sezion                                         | ) (1 - 2 of<br>2 14                                                                                                    | 2)<br>Foglio<br>0102                                                                                            | Ť.         | Particella 00067                                                                                | 1<br>1<br>1<br>1      | Sub        |          | Sup.<br>Conduzione<br>2.47.0                                                    | Ťţ.        |      |             | *      | 0 |
| CRVPQL58M05F8<br>NVLNNZ60P47F83<br>Conduzioni asseg<br>Comune<br>REGALBUTO<br>REGALBUTO | 391<br>391<br>gnate al                                                 | contratt(<br>Sezion                                         | ) (1 - 2 ol<br>2 t+                                                                                                    | <b>72)</b><br>Foglio<br>0102<br>0102                                                                            | †+         | Particella 00067 00021                                                                          | 1+                    | Sub        | 14       | Sup.<br>Conduzione<br>2.47.0<br>1.8.0                                           | <b>†</b>   |      | 1           | *      | 8 |
| CRVPQL58M05F8<br>NVLNNZ60P47F83                                                         | 39I<br>39I<br>Inate al                                                 | contratte<br>Sezion                                         | o (1 - 2 of<br>2 t+                                                                                                    | 2)<br>Foglio<br>0102<br>0102                                                                                    | <b>†</b>   | Particella           00067           00021                                                      | 1                     | Sub        | <b>†</b> | Sup.<br>Conduzione<br>2.47.0<br>1.8.0                                           | <b>†</b> + |      | [<br>미<br>미 | × ×    | 8 |
| CRVPQL58M05F8<br>NVLNNZ60P47F83                                                         | 391<br>391<br>gnate al<br>tu<br>messaggio                              | contratto<br>Sezion<br>per l'utent                          | (1 - 2 of<br>- t+                                                                                                    | 2)<br>Foglio<br>0102<br>0102                                                                                    | Ť.         | Particella           00067           00021                                                      | tubel 1               | Sub        |          | Sup.<br>Conduzione<br>2.47.0<br>1.8.0                                           | <b>†</b> + |      | 2           | ×<br>× | 8 |
| CRVPQL58M05F8<br>NVLNNZ60P47F83                                                         | 391<br>391<br>gnate al<br>to<br>messaggio<br>ssegnat                   | contratto<br>Sezion<br>per l'utent<br>e (1 - 3 o<br>Sezion  | (1 - 2 of<br>++<br>f 3)<br>= t+                                                                                                    | Foglio 0102 0102 Foglio                                                                                         | 14<br>14   | Particella           00067           00021                                                      | 14<br>14              | Sub<br>Sub | 14       | Sup.<br>Conduzione<br>2.47.0<br>1.8.0<br>Sup.<br>Conduzione                     | <b>†</b>   |      | 2           | *      | 8 |
| CRVPQL58M05F8<br>NVLNNZ60P47F83                                                         | 391<br>391<br>91<br>191<br>191<br>191<br>191<br>191<br>191<br>191<br>1 | contratto<br>Sezion<br>per l'utent<br>e (1 - 3 o<br>Sezion  | (1 - 2 of<br>- ++<br>f 3)<br>- ++                                                                                                    | Foglio           0102           0102           0102           0103           0104           0105           0105 | 1 t+       | Particella           00067           00021                                                      | 1<br>1<br>1<br>1<br>1 | Sub<br>Sub | 1 tu     | Sup.<br>Conduzione<br>2.47.0<br>1.8.0<br>5up.<br>Conduzione<br>1.4.80           | †+<br>+    |      | 2           | × 1    | 8 |
| CRVPQL58M05F8<br>NVLNNZ60P47F83                                                         | 391<br>391<br>anate al<br>14<br>messaggio<br>ssegnat                   | contratto<br>Sezion<br>per l'utent<br>se (1 - 3 o<br>Sezion | (1 - 2 of<br>(1 - 2 of<br>(1 - 2 of | Poglio           0102           0102           0102           0102           0102           0102                | 14<br>14   | Particella           00067           00021           Particella           00026           00026 | 14                    | Sub        | 14<br>14 | Sup.<br>Conduzione<br>2.47.0<br>1.8.0<br>5up.<br>Conduzione<br>1.4.80<br>0.31.0 | †+<br>†+   |      | 민<br>민<br>민 | ×<br>× | 8 |

3. lanciare la ripartizione automatica delle % di possesso. La procedura divide ogni singola particella associata al contratto per il numero dei codici fiscali inseriti. Nel caso le % devono essere differenti si può intervenire manualmente.

| Contratti                                        | La pagi                               | na sul server                     | http://www.                          | servizici                 | a.it riport                  | a:                          |                       | X                      |
|--------------------------------------------------|---------------------------------------|-----------------------------------|--------------------------------------|---------------------------|------------------------------|-----------------------------|-----------------------|------------------------|
| D <mark>ati Contratto</mark><br>Titolo di posses | so * 🕜                                | Impostando au<br>Continuare?      | tomaticamente le                     | e estensioni              | verranno elir                | minati le esiste            | nsioni gia' presenti. |                        |
| 2) AFFITTO                                       |                                       |                                   | (                                    | ОК                        | Annu                         | ılla                        |                       |                        |
| 1235                                             |                                       | 01                                | /12/2003                             | )                         |                              | 01/12/2                     | 2015                  |                        |
| Anno riferito al<br>contratto                    | 2006 💌                                | 1                                 |                                      | ,                         |                              |                             |                       |                        |
| Codice fiscale                                   | proprietari as                        | segnati                           |                                      |                           |                              |                             | Carica Co             | d. fisc. Proprietario  |
| Codice                                           |                                       |                                   |                                      |                           | 14                           |                             |                       | *                      |
| CRVPQL58M05F8                                    | 39I                                   |                                   |                                      |                           |                              |                             |                       |                        |
|                                                  | 91                                    |                                   |                                      |                           |                              |                             |                       |                        |
| Codice fiscale                                   | proprietari as                        | segnati                           |                                      |                           | Ť4                           |                             | Carica Co             | od. fisc. Proprietario |
| CRVPQL58M05F8                                    | 39I                                   |                                   |                                      |                           |                              | 1                           |                       |                        |
| NVLNNZ60P47F83                                   | 9I                                    |                                   |                                      |                           |                              | Ŭ                           |                       |                        |
| Operazior<br>proprieta                           | e effettuata co<br>ri richiesti. L'ar | n successo. Nº2<br>rotondamento d | conduzioni sono<br>elle centiare vie | state ripa<br>ne effettua | rtite equame<br>ito sempre p | ente per i 2<br>er difetto. |                       |                        |
| Dati conduzi                                     | one (super                            | ficie in posse                    | esso per i sir                       | ngoli pro                 | prietari c                   | ontratto.)                  |                       |                        |
| Codice                                           |                                       |                                   | Ettari                               | Are                       | Centiar                      | e                           | 2                     |                        |
| CRVPQL58M0                                       | 5F839I                                |                                   | 1                                    | 23                        | 50                           |                             |                       |                        |
| NVLNNZ60P47                                      | F839I                                 |                                   | 1                                    | 23                        | 50                           |                             |                       |                        |
| Ettari condu                                     | zione *                               | Are cond                          | luzione *                            | Centi                     | are cond                     | uzione *                    | k                     |                        |